## TISC MALAYSIA, 2016

## Tatacara Pendaftaran WIPO User Account

1. Masuk ke link berikut untuk pendaftaran;

https://welc.wipo.int/accounts/en/usercenter/public/register.jsf

- 2. Masukkan butiran yang diperlukan.
- 3. Setelah permohonan dihantar, sila sahkan account di Confirmation Link yang dihantar ke emel yang didaftar.
- 4. Setelah membuat pengesahan, login sekali lagi di link berikut;

https://welc.wipo.int/index\_en.php

Pilih tab Access my registrations.

- 5. Setelah login, pilih **Edit my personal detail** untuk melengkapkan pendaftaran.
- 6. Masukkan setiap data seperti yang diminta dan di bahagian Occupation, tick butang Professional dan pilih TISC. Dan Submit.
- 7. Bagi maklumat Professional Information, isikan maklumat berkaitan anda dan organisasi anda. Dan Submit.

## **Enrolment Program**

- 1. Masuk ke WIPO Academy [DL] Distance Learning Program atau butang Register Now
- 2. Anda mempunyai pilihan kursus seperti berikut.

DL201 - Copyright and Related Rights, (in Arabic, English, French, Portuguese, Russian, and Spanish);

DL203 – Intellectual Property, Traditional Knowledge and Traditional Cultural Expressions (in English only);

DL301 - Patents, (in Arabic, English, French, Portuguese, Russian and Spanish);

DL317 - Arbitration and Mediation Procedure under the WIPO Rules (in English);

DL318 - Patent Information Search, (in English, French and Spanish);

DL320 - Basics of Patent Drafting, (in Arabic, English, French, Portuguese, Russian and Spanish);

## TISC MALAYSIA, 2016

DL450 - Intellectual Property Management (in Arabic, English, French, Portuguese, Russian and Spanish ).

- 3. Pilih kursus yang anda ingin hadiri dengan menekan butang Register.
- 4. Maklumat YOUR IP OFFICE adalah seperti berikut;
  - a. Complete Name: INTELLECTUAL PROPERTY CORPORATION OF MALAYSIA
  - b. Address: LEVEL 17, MENARA UOA BANGSAR, NO. 5, JALAN BANGSAR UTAMA 1, 59000 KUALA LUMPUR, MALAYSIA.
  - c. Website: <u>www.myipo.gov.my</u>
- 5. Maklumat DIRECTOR OF YOUR IP OFFICE adalah seperti berikut;

Prefix: **Mr.** First name: **ABDUL RAHMAN** Last Name: **RAMLI** Telephone Number: +603 2200 8814 Fax: +603 2299 8989 Email: <u>rahman@myipo.gov.my</u>

- 6. Dan Submit.
- 7. Registration Check dan Submit.
- 8. Permohonan akan diproses oleh TISC Malaysia sebelum permohonan anda diproses oleh WIPO.
- 9. Terima kasih.
- 10. Sekiranya tuan/puan menghadapi sebarang masalah, boleh hubungi saya Abdul Hafiz Muhammad di talian **03-22998570** atau **017-9177355**